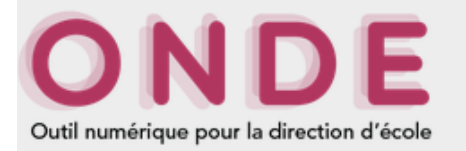

# Importer les adresses des responsables d'élèves dans le Webmel académique

1. Se munir ou générer le fichier d'extraction des responsables d'élèves dans ONDE

Voir le tutoriel Extraire la liste des responsables On obtient un fichier au format CSV.

#### 2. Conversion du fichier CSV

Se rendre sur la page suivante, où se trouve l'excellent outil de conversion de l'académie de Strasbourg. https://www.ac-strasbourg.fr/fileadmin/pro/outils/onde-vcf/

Cliquer sur le bouton « Parcourir... », et sélectionner le fichier d'extraction CSV. Cliquer ensuite sur le bouton « Transformer le fichier ».

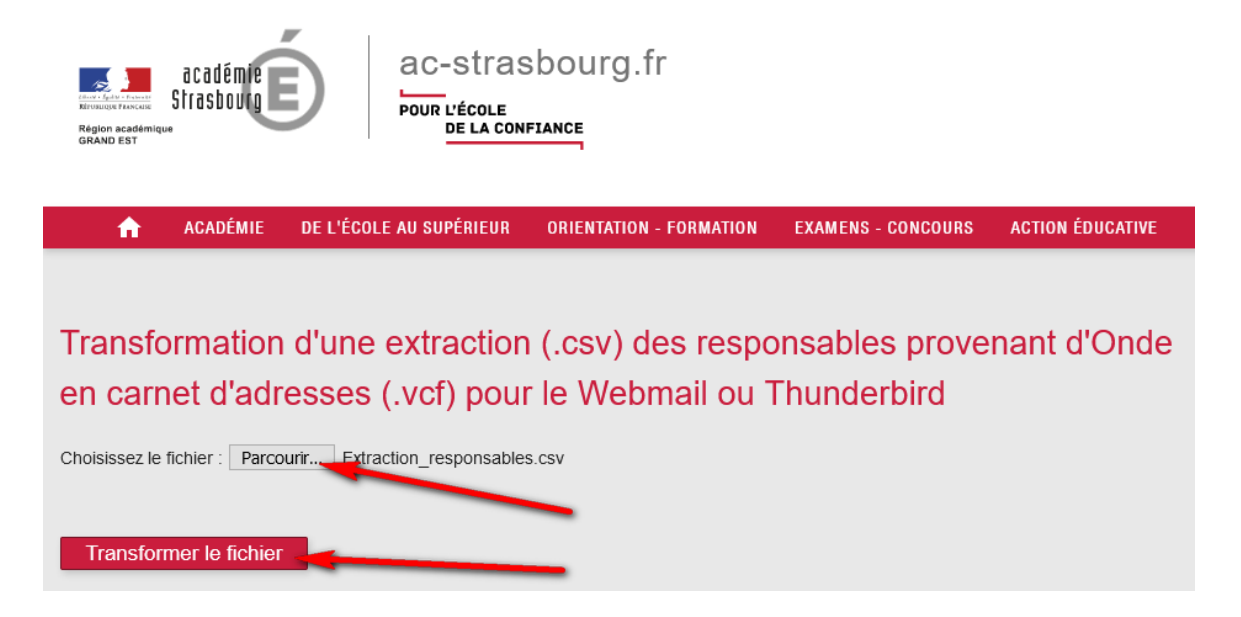

## 3. Téléchargement du fichier converti VCF

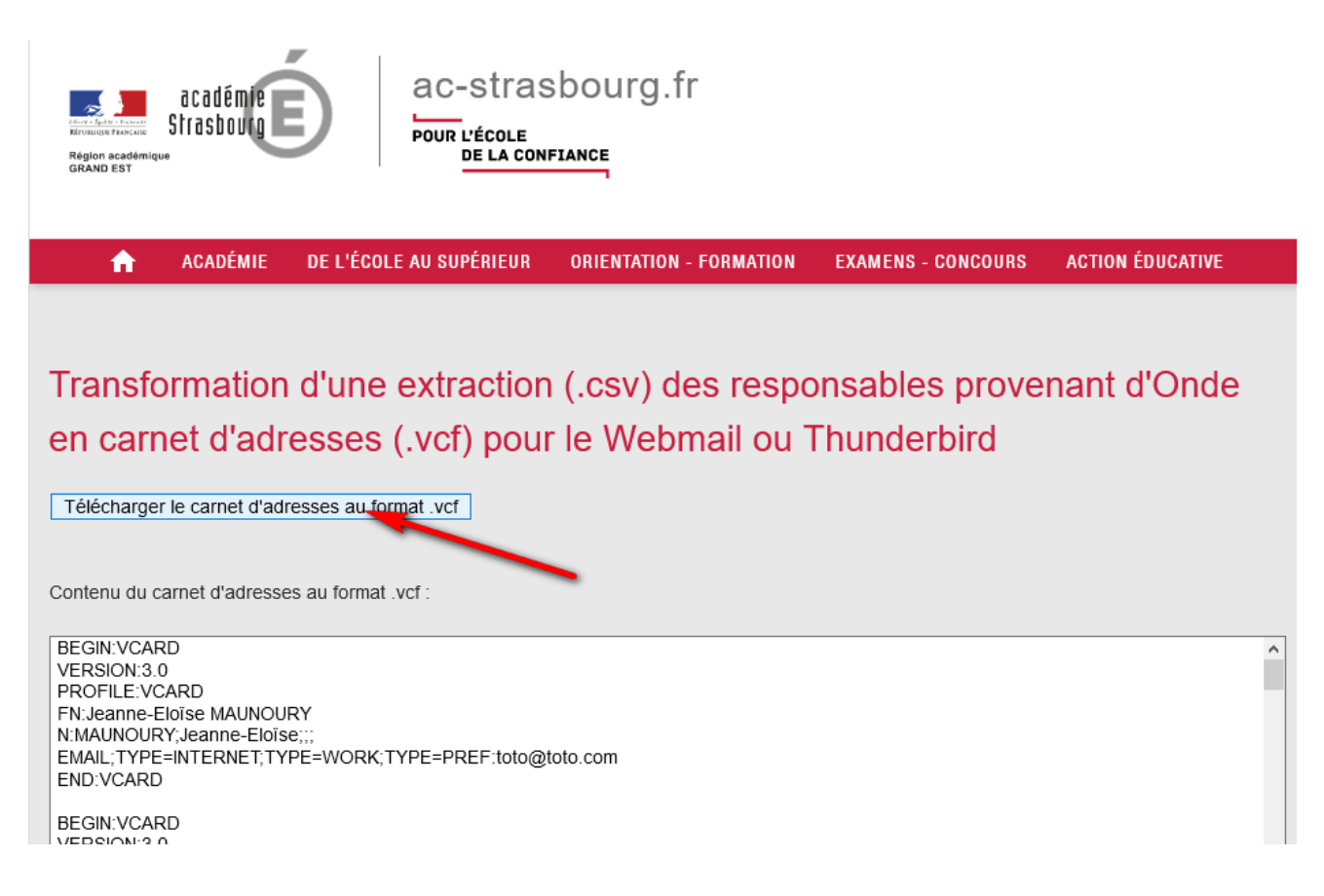

## 4. Aller dans le Webmel académique, dans la section « Carnet d'adresse »

#### Cliquer sur « Importer »

| <b>(E)</b> Webmail - Académie d'Aix-Marseille                                                     |                                                       |
|---------------------------------------------------------------------------------------------------|-------------------------------------------------------|
|                                                                                                   | Carnet d'adres                                        |
| Carnet d'adresses                                                                                 | 🚑 Nouveau contact 🗔 Nouveau groupe 📀                  |
| III Carnet d'ad Importer                                                                          | Q Nom d'affichage                                     |
| <ul> <li>Aix-Marseil Exporter</li> <li>Groupes</li> <li>Aix-Marseille</li> <li>Groupes</li> </ul> | Votre carnet d'adresses ne contient<br>aucun contact. |
|                                                                                                   |                                                       |

Dans la fenêtre qui vient de s'ouvrir, cliquer sur « Parcourir » et sélectionner le fichier VCF.

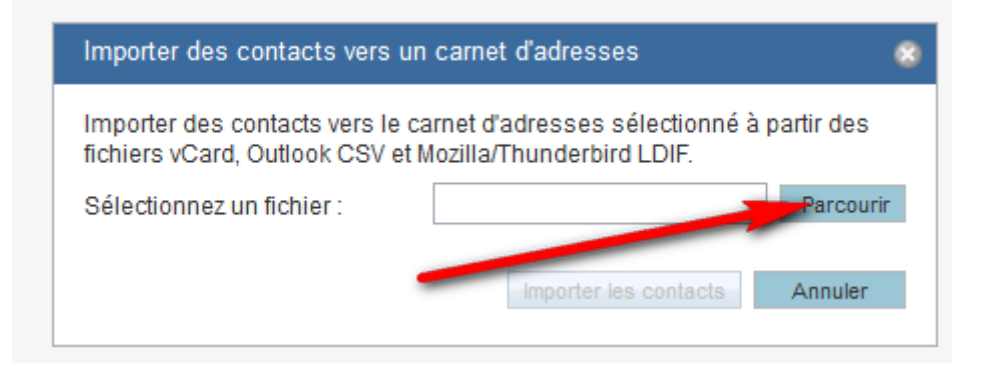

Cliquer enfin sur « Importer les contacts ». La liste des contacts apparaît dans le carnet d'adresses.

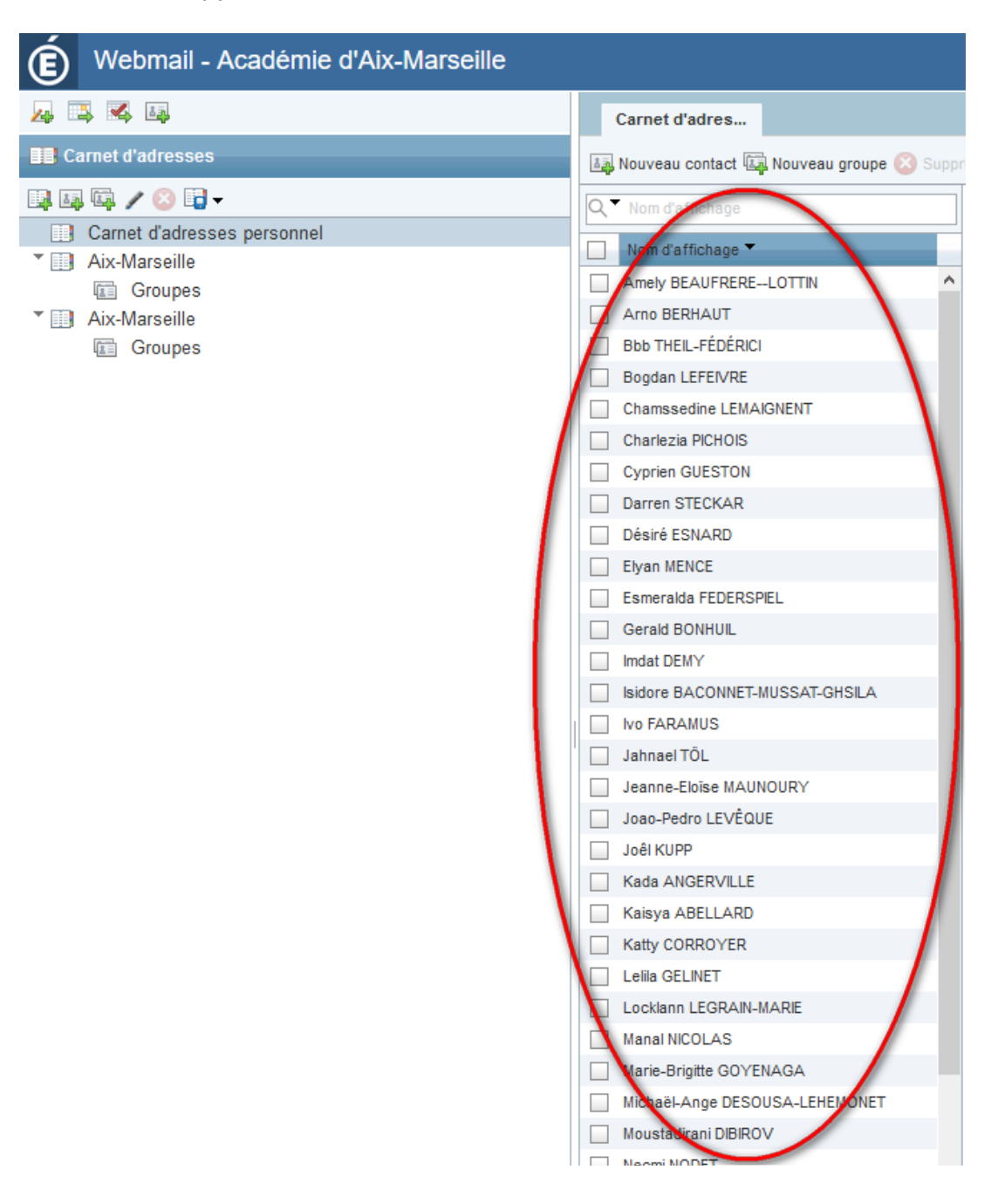